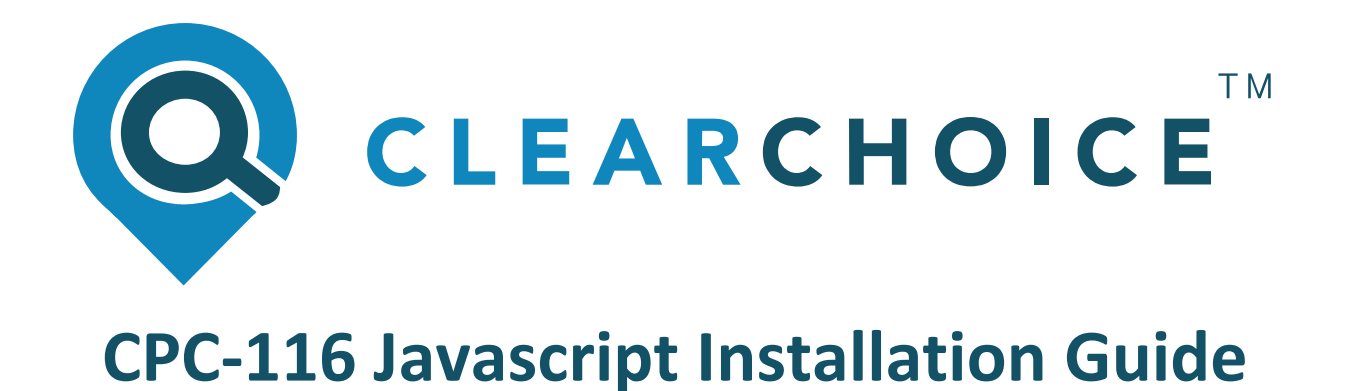

# Technical guide intended to aid in the implementation of the ClearChoice CPC-116 JavaScript Website Plugin

| Document Version: | 1.0         |  |
|-------------------|-------------|--|
| Author:           | ClearChoice |  |
| Publication Date: | March 2020  |  |
|                   |             |  |
|                   |             |  |
|                   |             |  |
|                   |             |  |
|                   |             |  |
|                   |             |  |
|                   |             |  |
|                   |             |  |
|                   |             |  |

### Introduction

This document is intended for a technical audience and aims to provide assistance when implementing the ClearChoice-116 website plugin on your website. Successful implementation will result in a "Charges" link being displayed on your website (typically in the footer section), which when interacted with will open a page that displays charging information. On initial installation, this charging information will simply inform the user that this content is being worked on, but after its installed, brokers will be given access to tailor this information to their business.

The plugin merely needs to be installed as outlined below. When the user clicks on the relevant "Charges" link, a dialog box will appear that will allow the user to see the charge information for the site.

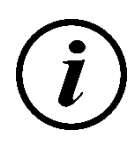

To install the ClearChoice CPC-116 plugin you will need to enter an API Key Code as a part of the process. You should have received this API Key from your ClearChoice representative. If you have not received this API Key, please contact us on <a href="mailto:support@clearchoice.ie">support@clearchoice.ie</a>

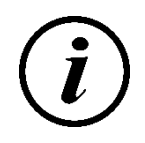

Your API Key is associated individually to your website / domain. This key will not work if used on a website / domain other than the one its been configured to work with.

#### Support

Naturally, every website is unique, and it's reasonable to think that some people might have questions as they are implementing the steps below. If you do have queries, we would suggest that the quickest way to get an answer is to review the <u>FAQ section</u> below.

If you cannot find the answer to your question here, please send an email to <u>support@clearchoice.ie</u> Our dedicated support team is standing by to work with you to resolve any issues that you may be experiencing.

Where possible, please avoid sending support requests directly to individual ClearChoice staff members as our experience has shown that doing so can often result in a slower response time

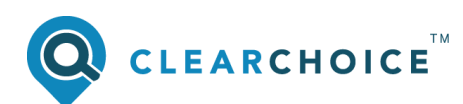

## Javascript API – Step by Step Guide

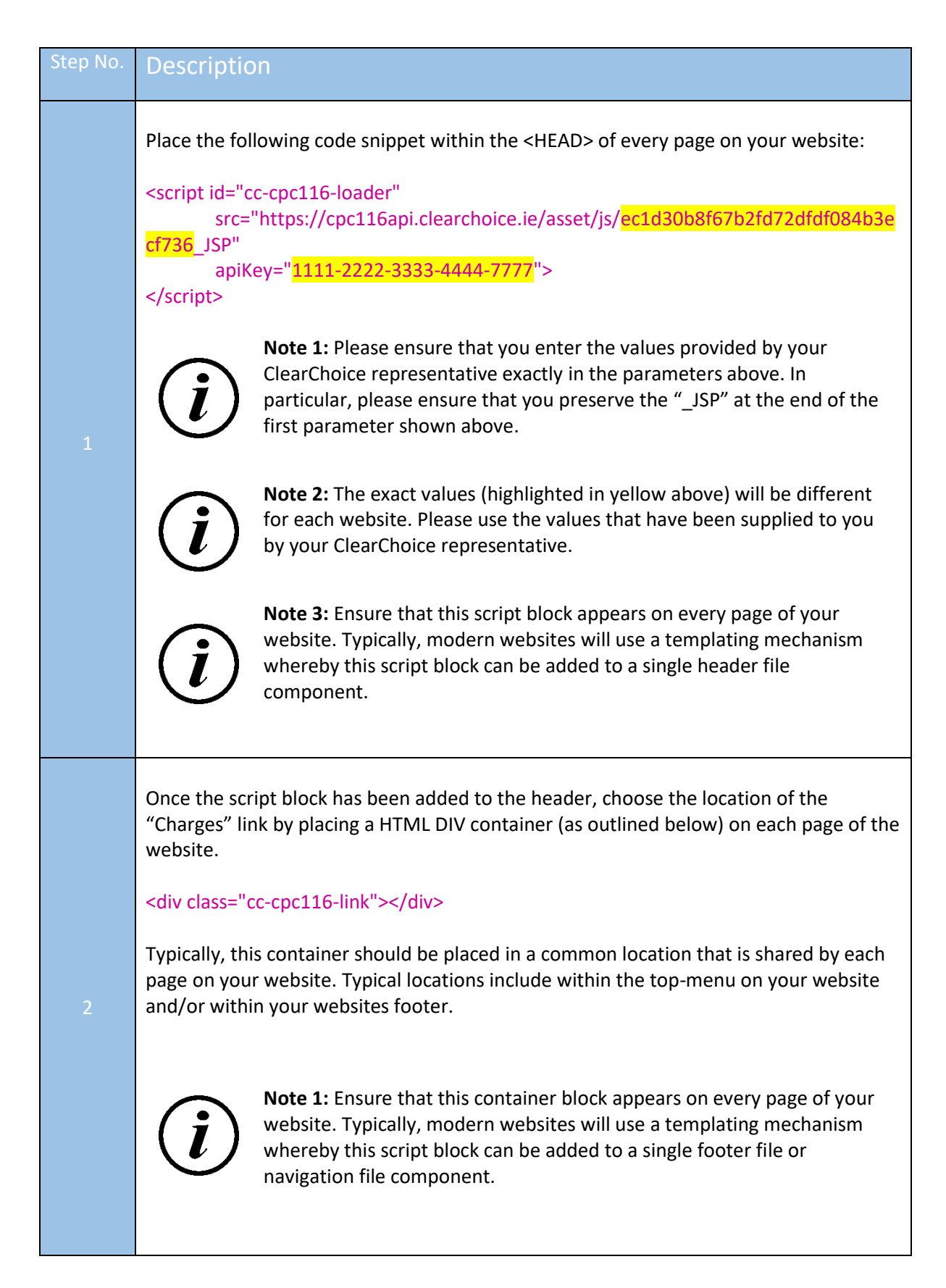

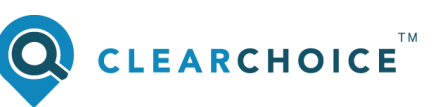

| 3 | When you preview your website, you should notice the "Charges" link where you placed it. Clicking on the "Charges" hyperlink should bring you to a page that initially displays a message indicating:<br>"We are currently working to update this information on our website. Please check back soon." |
|---|----------------------------------------------------------------------------------------------------|
| 4 | Let us know that you have successfully implemented the plugin and can see the message above by sending an email to <a href="mailtosupport@clearchoice.ie">support@clearchoice.ie</a> stating<br>"Website plugin installed on: www.yourwebsitename.ie                                                   |

#### Frequently Asked Questions

This section will be updated periodically over time.

If you cannot find the answer to your question in this document, please send an email to <a href="mailto:support@clearchoice.ie">support@clearchoice.ie</a> Our dedicated support team is standing by to work with you to resolve any issues that you may be experiencing.

Where possible, please avoid sending support requests directly to individual ClearChoice staff members as our experience has shown that doing so can often result in a slower response time

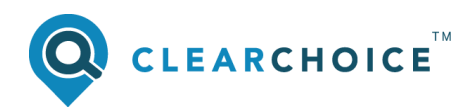

# NOTES

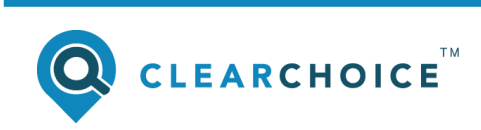